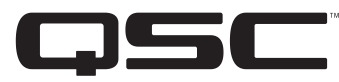

1675 MacArthur Blvd., Costa Mesa, CA, 92626 USA Main (714) 754-6175 Sales & Marketing (714) 957-7100 or toll free (USA only) (800) 854-4079 Customer Service(714) 957-7150 or toll free (USA only) (800) 772-2834

## SC28 Biamp Connection Diagram for QSC's WideLine-10 Loudspeaker System (WL2102)

In the Setup Menu.

• In the Input Sens menu, set the input sensitivity to correspond with expected audio source levels.

- In the Array Config menu, select the crossover type as WL10 2way.
- In the Array Size menu, select the number of enclosures in each array.

• In the Total Splay menu, select the total of all the splay angles between the enclosures in each array. For more info go to http://www.gscaudio.com/products/dsp/sc28/sc28 array compensation eg.pdf

• In the Subwoofer menu, select the appropriate QSC sub, "None" for no sub, or "Bypass/Thru" to use an external crossover and EQ for the sub.

If the system includes subwoofers...

- In the Sub Management menu, configure the subwoofers as Stereo or Summed Mono.
- In the Sub Gain menu, adjust the level to compensate for the use of more or fewer subwoofers than a typical system.
- In the Sub Delay and Array Delay menus, you may add alignment delays if necessary.
- In the Limiters menu, configure the output limiters to protect the loudspeakers or for clip limiting only of the SC28 output. Disabling the loudspeaker protection is not recommended.
- In the Out Amp menus, select the OSC amplifier attached to each output.
- In the Out Amp Cfg menus, select whether each amplifier is configured as Stereo or Bridge Mono.
- In the Amp Gain menu, select the gain to match the gain control settings of the amplifiers connected to the outputs. All amplifiers must be set to the same value.

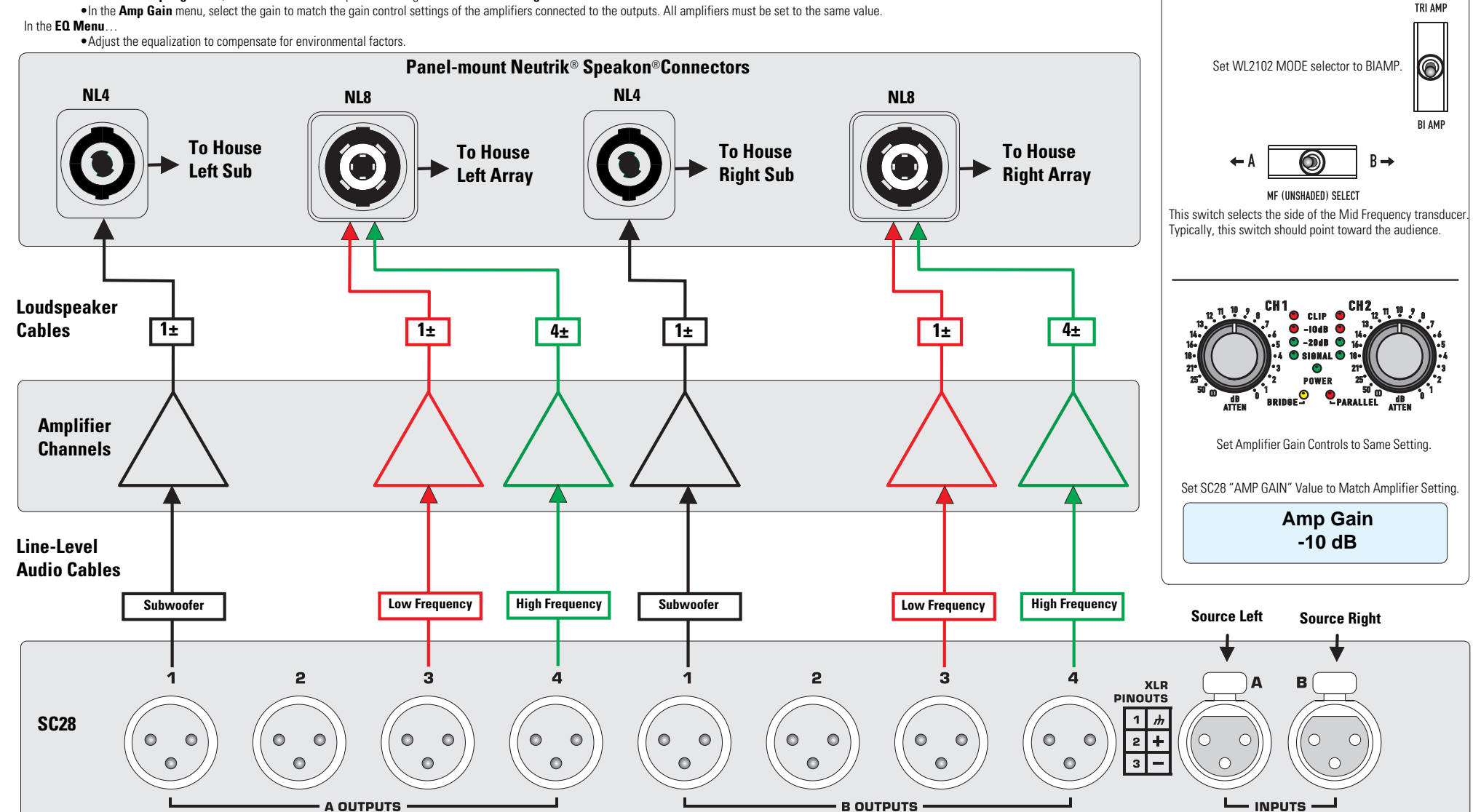

Setup Highlights:

Array Config

**WL10 2way** 

In the SC28's "Setup Menu", select:

# SC28 Triamp Connection Diagram for QSC's WideLine-10 Loudspeaker System (WL2102)

#### In the Setup Menu...

- In the Input Sens menu, set the input sensitivity to correspond with expected audio source levels.
- In the Array Config menu, select the crossover type as WL10 3way or WL10 3way REV for frequency shading reversed from selector switches on loudspeakers.
- In the Array Size menu, select the number of enclosures in each array.
- In the Total Splay menu, select the total of all the splay angles between the enclosures in each array. For more info go to http://www.qscaudio.com/products/dsp/sc28/sc28\_array\_compensation\_eq.pdf
- In the Subwoofer menu, select the appropriate QSC sub, "None" for no sub, or "Bypass/Thru" to use an external crossover and EQ for the sub.
  - If the system includes subwoofers...
    - In the Sub Management menu, configure the subwoofers as Stereo or Summed Mono.
      - In the Sub Gain menu, adjust the level to compensate for the use of more or fewer subwoofers than a typical system.
    - In the Sub Delay and Array Delay menus, you may add alignment delays if necessary.
- In the Limiters menu, configure the output limiters to protect the loudspeakers or for clip limiting only of the SC28 output. Disabling the loudspeaker protection is not recommended.
- In the Out Amp menus, select the QSC amplifier attached to each output.
- In the Out Amp Cfg menus, select whether each amplifier is configured as Stereo or Bridge Mono.
- In the Amp Gain menu, select the gain to match the gain control settings of the amplifiers connected to the outputs. All amplifiers must be set to the same value.

#### In the EQ Menu...

Adjust the equalization to compensate for environmental factors.

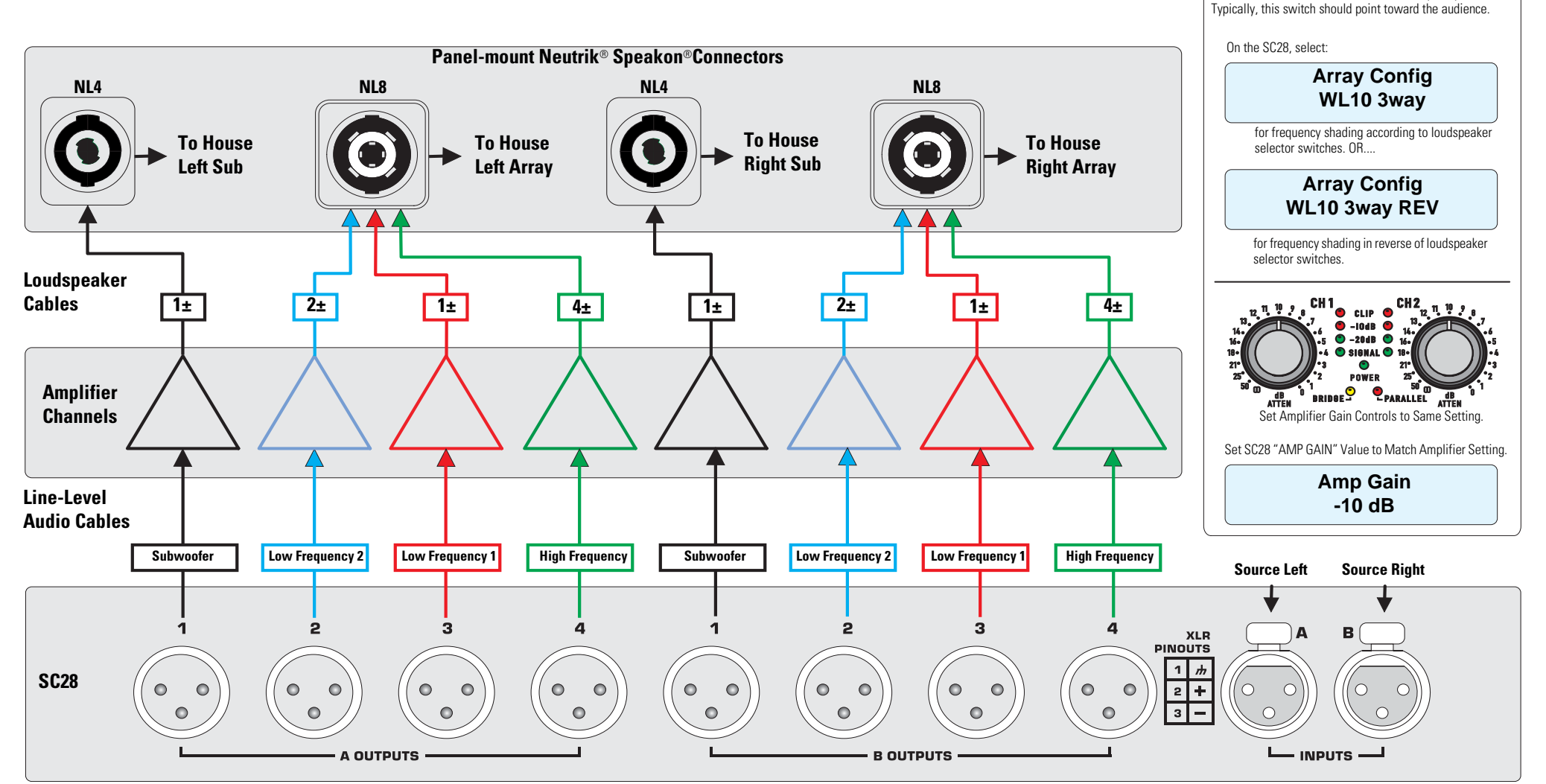

© Copyright 2007, QSC Audio Products, Inc.

QSC® is a registered trademark of QSC Audio Products, Inc.

"QSC" and the QSC logo are registered with the U.S. Patent and Trademark Office

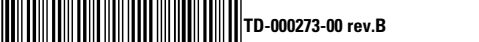

Speakon<sup>®</sup> is a registered trademark of Neutrik® and the names of Neutrik® products referenced herein are either trademarks and/or service marks of Neutrik®.

All trademarks are the property of their respective owners.

### **Setup Highlights:**

Set WL2102 MODE selector to TRIAMP.

MF (UNSHADED) SELECT

This switch selects the side of the Mid Frequency transducer.

🗲 A

TRI AMP

Ô

BI AMP

 $B \rightarrow$